Πατάς εδώ για να βρεθείς στο chrome https://chrome.google.com/webstore/category/extensions

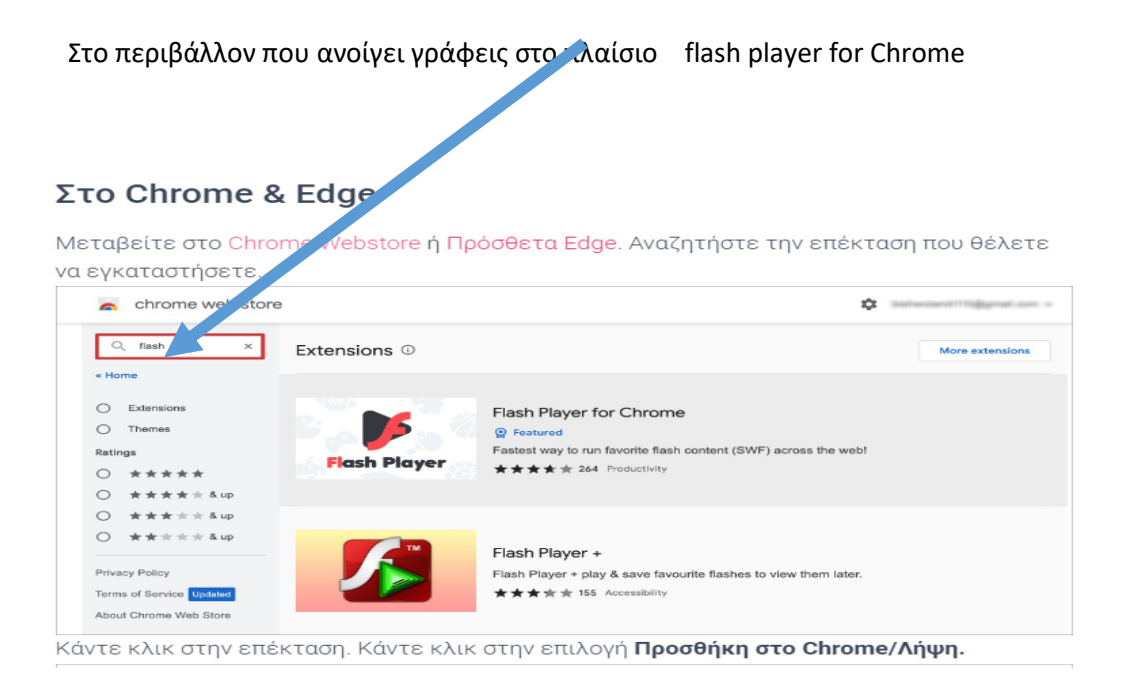

από τις επεκτάσεις επιλέγεις

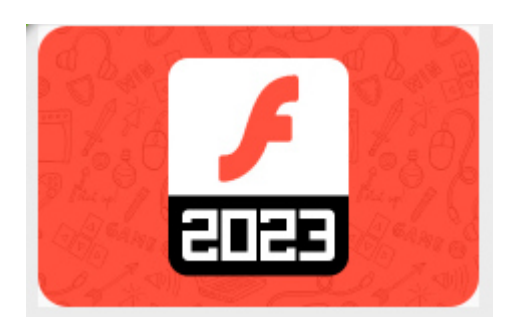

Κάντε κλικ στην επέκταση. Κάντε κλικ στην επιλογή Προσθήκη στο Chrome/Λήψη.

Στη συνέχεια πας πάνω δεξιά στο παράθυρο

🖈 🗦 🖬 🕕 🗄

Και ανοίγεις το 🎽 και κάνεις κλικ πάνω στην επέκταση.

Τώρα αν εμφανίζεται σε ένα πρόγραμμα απαιτείται flashplayer θα πατάς πάνω και θα τρέχει